# SSH - informacje ogólne

© Copyright by 3bird Projects 2022, http://edukacja.3bird.pl

### Wstęp

Korzystanie z FTP ma wady:

1. Połączenie nie jest szyfrowane i można podsłuchać hasło.

2. Domyślnie korzystanie z konta roota jest wyłączone (opcja *RootLogin* w pliku *proftpd.conf* lub wpis w */etc/ftpusers*).

3. Nie obsługuje wielu poleceń systemowych.

SSH szyfruje połączenie, i to jeszcze przed autoryzacją hasłem (hasło nie jest nigdy przesyłane czystym tekstem). Zaleca się jednak używać autoryzacji w oparciu o klucze i tzw. "przepustki", a nie o hasła systemowe (co chroni przed atakiem *brute-force*). W pliku /*etc/ssh/sshd\_config* ustawiamy opcje:

PasswordAuthentication no PubkeyAuthentication yes

Należy pamiętać, iż pliki konfiguracyjne użytkownika (*\$HOME/.ssh/config*) nadpisują ustawienia zawarte w */etc/ssh/ssh\_config*, ale jeszcze większy priorytet mają opcje w linii komend. Oczywiście nie wszystkie opcje można nadpisać.

# Tworzenie klucza ogólnego

W czasie pierwszego uruchomienia serwera SSH (/etc/init.d/sshd start) generuje on następujące klucze (dla całego systemu):

| Hostkey:                      |                                        |
|-------------------------------|----------------------------------------|
| /etc/ssh/ssh_host_key         | (-rw) - identyfikacja serwera          |
| /etc/ssh/ssh_host_key.pub     | (-rw-rr) - klucz publiczny serwera     |
| DSA-Hostkey:                  |                                        |
| /etc/ssh/ssh_host_dsa_key     | (-rw) - identyfikacja serwera DSA      |
| /etc/ssh/ssh_host_dsa_key.pub | (-rw-rr) - klucz publiczny serwera DSA |
| RSA-Hostkey:                  |                                        |
| /etc/ssh/ssh_host_rsa_key     | (-rw) - identyfikacja serwera RSA      |
| /etc/ssh/ssh_host_rsa_key.pub | (-rw-rr) - klucz publiczny serwera RSA |
|                               |                                        |

Opis kluczy:

**RSA1** - algorytm stworzony w 1978, nazwa pochodzi od pierwszych liter nazwisk twórców; dotychczas udało się złamać 500-bitowy klucz; wszystkie klucze 700-bitowe i większe uważane są za bezpieczne; używa protokołu SSH1.

RSA2 - używa protokołu SSH2.

**DSA** (*Digital Signature Algorithm*) - algorytm asymetryczny, amerykański standard narodowy uważany przez niektórych (*Schneier*) za bardziej bezpieczny, używa protokołu SSH2.

### Tworzenie kluczy indywidualnych

Po skonfigurowaniu serwera ssh (/etc/ssh/sshd\_config) oraz klienta ssh (/etc/ssh/ssh\_config), należy utworzyć klucze indywidualne (każdy użytkownik tworzy je na swoim koncie):

# ssh-keygen -t dsa

W czasie tworzenia kluczy pada pytanie o tzw. "przepustkę" (*passphrase*). Nie jest ona tożsama z hasłem systemowym i powinna różnić się od niego. Nie chodzi w tym przypadku o hasło do zdalnego konta, ale o dostęp do klucza. Akceptowane są spacje. Możliwe jest także ustanowienie "pustej przepustki" na potrzeby skryptów inicjowanych przez *crona* (zob. *BatchMode* w konfiguracji klienta *ssh*). Przepustki mogą być cache'owane (tzw. *Agent SSH*, polecenie *ssh-add*) i wtedy nie trzeba podawać ich przy każdej operacji kopiowania (nie zaleca się jednak korzystania z tej możliwości).

Klucze zostaną utworzone w:

| \$HOME/.ssh/id_dsa     | (rw) - klucz prywatny (nie udostępniamy nikomu!) |
|------------------------|--------------------------------------------------|
| \$HOME/.ssh/id_dsa.pub | (rw-rr) - klucz publiczny (zamek publiczny)      |

Klucz publiczny należy przenieść (skopiować/wysłać pendrive) na komputer, z którym zamierzamy się łączyć, na konto o tej samej nazwie. Nazwę klucza zamieniamy przy tym na: *\$HOME Zdalne/.ssh/authorized keys2* (r------)

Jeśli zamierzamy dodać kilka kluczy-drzwi (wygenerowanych na różnych komputerach) wtedy dodajemy je po prostu za pomocą komendy:

```
cat id_dsa.pub >> $HOME_Zdalne/.ssh/authorized_keys2 (r-----)
```

W pliku *\$HOME/.ssh/authorized\_keys* można umieścić linie z opcjami, np.:

*command="JakiśSkrypt"* (wykonywany po połączeniu użytkownika)

from="nazwa.dozwolonego.klienta"

Aby zmienić *passphrase*, należy:

# ssh-gen -p

## Ustanowienie połączenia

Wykaz możliwych komend (uwaga: nazwy komputerów muszą być zawarte w */etc/hosts*, a po każdej zmianie nazwy naszego hosta, np. z host na host.domena, należy zmienić opcję *AllowUsers* w pliku konfiguracyjnym serwera):

\$ ssh IP\_komputera

\$ ssh -I użytkownik nazwaKomputera [lub:]

\$ ssh użytkownik@nazwaKomputera (logowanie się jako inny użytkownik, przy autoryzacji kluczami, nie będzie możliwe, gdyż nie mamy dostępu do klucza umieszczonego na innym koncie)

# **ssh -f użytkownik@nazwaKomputera aplikacja** (uruchamia zdalną aplikację w tle, co umożliwia zamknięcie terminala)

Prawidłowe połączenie za pomocą klucza wygląda tak:

krzysiu@nazwaKomputera:~> ssh krzychu@IP.zdalnego.komputera

The authenticity of host 'IP.zdalnego.komputera' can't be established.

ECDSA key fingerprint is SHA256:jbg+vTFTFTb46ygvy7c99gVGvgVtvgVgvh45463.

Are you sure you want to continue connecting (yes/no)? Yes

Warning: Permanently added 'IP.zdalnego.komputera' (ECDSA) to the list of known hosts.

Enter passphrase for key '/home/krzysiu/.ssh/id\_dsa':

Last login: Sat Feb 17 14:40:28 2019 from 192.168.17.63

Have a lot of fun...

krzychu@nazwaZdalnegoKomputera:~>

# Transmisja plików

# scp /home/user/plik.txt user@zdalnyKomputer:/home/użytkownik/

Możliwe jest także wydanie komendy odwrotnej, powodującej skopiowanie pliku ze zdalnego komputera na nasz dysk lokalny.

Innym narzędziem jest *sftp* (posiada takie funkcje jak ftp, ale jest szyfrowane).

Zdalne uruchamianie programów:

# ssh użytkownik@zdalny.komputer "echo testowyList | mail adresat@domena.pl"

# Tunelowanie

Tunelowanie to łączenie naszego lokalnego portu z portem zdalnym. W efekcie użytkownicy obu sieci lokalnych mają wrażenie, że pracują w jednej sieci lokalnej bez pośrednictwa Internetu. Taki tunel może służyć do transportu mniej bezpiecznych protokołów, np. POP3. Najpierw łączymy się z naszym portem lokalnym (wybieramy pomiędzy 1024-65535):

# ssh -L 10110:localhost:110 zdalnyKomputer (lokalny port to 10110, a zdalny to 110, czyli POP3)

Aby odebrać pocztę przez ten tunel, trzeba ją odebrać łącząc się po prostu na lokalny port 10110, a nie na zdalny 110. Tunel jest zamykany wraz z zamknięciem shella. Wykaz nasłuchujących portów można sprawdzić poleceniem:

### # netstat -l --tcp -p | grep ssh

Istnieje możliwość obejścia zabezpieczeń firewalla, np. tunelując usługę ftp przez port przeznaczony dla www.

### **Klient PuTTY**

*PuTTY* to darmowy klient SSH dla systemu Windows. Należy zainstalować (a w zasadzie skopiować, gdyż są to wersje nieinstalacyjne, *standalone*):

- PuTTY;
- *PuTTYgen* (*putty-tools* w Linux);

Ustawienia połączenia w PuTTY:

- Session  $\rightarrow$  numerIPserwera, port 22;
- Connection / Data → nazwaZdalnegoUżytkownika;
- Session / Saved Sessions → naszaNazwaSesji → Save;

Podczas pierwszego połączenia z serwerem, pojawi się "fałszywy komunikat", że serwer został zmieniony lub jego klucz (należy kliknąć "Yes"). Domyślnie *PuTTY* łączy się z serwerem przy użyciu hasła. Aby przejść na weryfikację za pomocą kluczy, musimy je najpierw utworzyć w programie *PuTTYgen* (SSH-2 DSA, 1024) lub użyć kluczy stworzonych w *openssh*. Szum generujemy poruszając dynamicznie myszką, określamy też "*passphrase*". Klucz publiczny kopiujemy tradycyjnym sposobem na serwer. Klucz prywatny wczytujemy w PuTTY:

- Connection / SSH / Auth / Browse...;
- Session  $\rightarrow$  Save.

Przy logowaniu pojawi się wtedy komunikat:

```
login as: krzysiu
Authenticating with public key "dsa-key-20190217" from agent
Last login: Sat Feb 17 13:34:50 2019 from console
Have a lot of fun...
krzysiu@nazwaKomputera:~>
```

lub też tak (w przypadku importowanego klucza z openssh):

```
login as: krzysiu
Using username "krzysiu".
Authenticating with public key "imported-openssh-key"
```

Passphrase for key "imported-openssh-key": Last login: Sat Feb 17 13:34:50 2019 from IP.Zdalnego.Komputera Have a lot of fun... krzysiu@nazwaKomputera:~>

# Konwersja kluczy prywatnych

Zdarza się, że klucze stworzone przez PuTTYgen są niekompatybilne z serwerem openssh.

### Windows → Linux

Aby przekształcić klucz prywatny z formatu *PuTTY* (\*.ppk) na format *OpenSSH* (\*.pem) należy: # **puttygen id\_dsa.ppk -O private-openssh -o id\_dsa** (w Linuksie)

lub

Uruchom PuTTYgen (w Windows) / Load private key / menu Conversions / Export OpenSSH key  $\rightarrow$  id\_dsa

#### Linux → Windows

Aby przekształcić klucz prywatny z formatu *OpenSSH* (\*.pem) na format *PuTTY* (\*.ppk) należy: Uruchom *PuTTYgen* (w Windows) / *File* / *Load* private key: id\_dsa (wybrać klucz prywatny OpenSSH) / Save the generated key  $\rightarrow$  *Save* private key

# Konwersja kluczy publicznych

#### Windows → Linux

Uruchom PuTTYgen (w Windows) / Load: Private Key / Skopiować zawartość: Public key for pasting into OpenSSH authorized\_keys file  $\rightarrow$  \$HOME/.ssh/authorized\_keys lub

### # puttygen kluczPublicznyPuTTY.pub -L

lub ręcznie usunąć nagłówek i stopkę klucza, a jego treść umieścić w jednej linii:

----- BEGIN SSH2 PUBLIC KEY -----

Comment: "rsa-key-20171124"

ssh-dss

AAAAB3NzaC1yc2EAAAABJQAAAQEAvxNOXr/TEkxYzOABGOZ4pxIngxsIwRvizMBunaVcd+Bj6W tGY1cdR8o2LJGoRP0nuXUKMV65+ncY+ZbHB+ngiCZ6SausF1PA5aeDkMEzyRSI+HJjb5ZB14ILd qbvnK4NwuTmVflg60ORqE8OAFuZdOeH6eEBISbTo4rgeBJoaOjeo2Okr0s5+g10KTZjzhRZIJHe4F cUS9FuC74Wvnr5rAhn2knvpOPPxH4FKjVMe4H+D1yPfCCeVnaHEpRt6LoSaD4CDSQu6riYjmIq0 U4cueYxYq/6M6+CsEqTaWnpZSC3eh3shnF0nku5EGQGgZEVIaYWtffkHFoCWb6bTSuw= dsakey-20190218

---- END SSH2 PUBLIC KEY ----

### Linux → Windows

# **ssh-keygen -i -f** kluczPublicznyPuTTY.pub > nowyKluczPublicznyOpenSSH.pub

### **Problemy**

Jeśli pojawia się komunikat "Permission denied (publickey,keyboard-interactive)", serwer SSHd nie rozpoznaje nazw NetBIOS we wpisie AllowUsers. Wydaje się, że nie korzysta on z pliku /etc/hosts, ale z pliku /etc/nsswitch.conf (na maszynie była kiedyś instalacja ypbind) i gdy go

brakuje lub gdy są nieodpowiednie wpisy, to nie rozpoznaje nazw hostów. (Niestety, nie wiem dlaczego tak jest i gdzie to zmienia się).

### Inne darmowe klienty SSH dla Windows

- SSH Secure Shell (http://osusls.osu.edu)
- Tera Term (http://www.zip.com.au/~roca/ttssh.html)
- Shell in a Box (projekt Google, klient łączy się przez przeglądarkę internetową, serwer jest linuksowy: pakiet "shellinabox" w Gentoo; strona projektu: https://code.google.com/archive/p/shellinabox/)

Ostatnia aktualizacja: 20 września 2022.